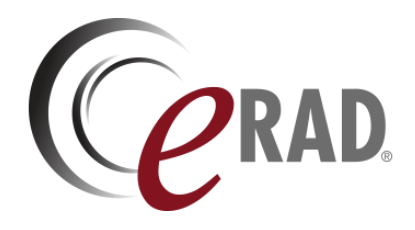

# eRAD RIS

# CUSTOMER & SERVICE RELEASE NOTES

Build v3.2022.1.17

UPDATED FEBRUARY 4, 2022

# Table of Contents

| Summary                                                                                    | 2  |
|--------------------------------------------------------------------------------------------|----|
| Intended Audience                                                                          | 2  |
| Who Is Affected                                                                            | 2  |
| New Settings                                                                               | 3  |
| RIS                                                                                        | 3  |
| New Features                                                                               | 4  |
| Peer Review                                                                                | 4  |
| Feature #30601 - Exclude specified Procedure Codes from Peer Review                        | 4  |
| Feature #28425 - Assign a percentage of selected studies for Peer Review                   | 4  |
| Scheduling, Walk-in, Registration and Confirmation                                         | 5  |
| Feature #30690 – Improve indication codes (ICD) search and display field                   | 5  |
| Inbound Document Worklist                                                                  | 9  |
| Feature #29160 - Support SecurePIC filtering on the Inbound Document Worklist              | 9  |
| Feature #29161 - Add columns and allow editing of details on the Inbound Document Worklist |    |
| Exam Search                                                                                | 12 |
| Feature #20939, #24363, #24630 - Exam Search Performance Improvements                      | 12 |
| Digital Forms                                                                              | 14 |
| Feature #30297 - Support mapping Portal screening question answers into Digital Forms      | 14 |
| Resolved Issues and Known Limitations                                                      | 15 |
| Resolved Issues                                                                            | 15 |
| New Known Limitations                                                                      | 15 |
| Version Details                                                                            | 16 |
| Package Contents                                                                           | 16 |
| Code Stream                                                                                |    |
| eRAD RIS Release Version Numbers                                                           |    |

# **Publication History**

| Revision         | Author                     | Description                                  |
|------------------|----------------------------|----------------------------------------------|
| February 2, 2022 | Kevin Brooks               | <ul> <li>Commercial release.</li> </ul>      |
|                  | / Hilary Saltmarsh         |                                              |
| February 4, 2022 | Kevin Brooks, Stick Powell | <ul> <li>Additional detail added.</li> </ul> |

# SUMMARY

## Intended Audience

The intended audience for this CUSTOMER RELEASE NOTES document is the RIS Administration team for all eRAD RIS customers.

This document describes the purpose, configuration, and operation of new features made available with this release, identifies issues resolved in the release, and highlights any unresolved known limitations.

This information should be used by all customers to determine how these changes affect their organization's workflow, and to plan their organization's upgrade strategy for eRAD RIS.

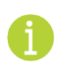

There is no separate SERVICE RELEASE NOTES edition of this document.

## Who Is Affected

This release of ERAD RIS v3.2022.1.17 features a re-design of the Schedule tab layout, changes to Exam Search, as well as other enhancements and resolved issues.

This version is recommended to be applied on ERAD RIS 3.2021.12.20, 3.2021.12.20.1, or 3.2022.12.20.2 installations.

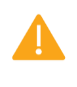

Pleased carefully review these release notes even if your system will not be upgraded immediately, to identify and communicate any issues that may affect your organization.

# NEW SETTINGS

## RIS

### Changes to Access Strings

The following settings were added or updated with this release:

| Setting                                                 | Default                              | Purpose                                                                                                    |
|---------------------------------------------------------|--------------------------------------|----------------------------------------------------------------------------------------------------|
| Clinical.AttachInboundDocuments.Editor                  | Value=[None Full],<br>Default=[None] | Controls access to the Inbound<br>Document row editor dialog from<br>the Attach Inbound Documents<br>screen. Added in v3.2022.1.17 #29161                                                    |
| Clinical.AttachInboundDocuments.Editor.EditCategory     | Value=[None Full],<br>Default=[None] | Controls the ability to<br>assign/edit/remove "Category"<br>values from the Inbound Document<br>row editor dialog on the Attach<br>Inbound Documents screen. Added<br>in v3.2022.1.17 #29161 |
| Clinical.AttachInboundDocuments.Editor.EditPracticeSite | Value=[None Full],<br>Default=[None] | Controls the ability to reassign<br>"Practice and Site" values from the<br>Inbound Document row editor dialog<br>on the Attach Inbound Documents<br>screen. Added in v3.2022.1.17 #29161     |
| Config.LookupEditor.InboundStatus                       | Value=[None Full],<br>Default=[None] | Controls access to the "Inbound<br>Document Status" lookup table<br>editor. Added in v3.2022.1.17 #29161                                                                                     |

### Changes to SysConfig Settings

The following settings were added or updated with this release:

| Setting               | Default                         | Purpose                                                                                                    |
|-----------------------|---------------------------------|----------------------------------------------------------------------------------------------------|
| SecurePicDocumentType | Value=String, Default=SecurePIC | The document_type_code string which<br>identifies SecurePIC document used<br>identify related rows in<br>c_inbound_document table. Added in<br>v3.2021.1.17 #29160 |

### Changes to InboundStatus RIS Lookup Table

• The InboundStatus Lookup Table was added with this release.

### Changes to LegacyUserId RIS Lookup Table

• The LegacyUserId Lookup Table was added with this release.

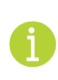

This configuration is for future functionality and is not currently active.

# NEW FEATURES

# Peer Review

### Feature #30601 - Exclude specified Procedure Codes from Peer Review

#### Summary

This enhancement to Peer Review adds the ability to specifically exclude specified Procedure Codes from Peer Review.

Previously, RIS had the ability to specify at the Modality Type level whether Peer Review was applicable; however, there was no ability to exclude specific procedures, such as those used for reporting non-imaging studies (such as procedure codes for BUN/Creatinine tests) that would never be peer reviewed. Those procedures would be presented to a radiologist for Peer Review and they were required to select a Reason Code to skip.

With this change, a new Exclude from Peer Review column has been added to the ProcedureCode RIS Lookup Table (with a default of N). When set to Y, even if the Modality Type is allowed, the procedure will not be presented for forced Peer Review or added to the Reports to Peer Review worklist.

Note that users may multiselect rows and assign them for peer review via the <u>Send to Peer Review</u> context menu option. When their selection includes excluded items, users will be informed via the message:

| Ce eRAD RIS                                                           | × |
|-----------------------------------------------------------------------|---|
| Some studies could not be processed. They have been left highlighted. | 4 |
| OK                                                                    |   |

### **Configuration Instructions**

No System Administrator actions are necessary to enable this feature.

## Feature #28425 - Assign a percentage of selected studies for Peer Review

#### Summary

This enhancement to Peer Review adds the ability to select a number of studies and then specify a percentage of those to be assigned for peer review.

Previously, users could select multiple studies and assign all of them for peer review, optionally specifying a specific Radiologist to assign them to.

With this change, the user may now specify a percentage of the selected exams to be randomly selected and then assigned to either a specified reviewer or (when not specified) distributed among reviewers.

| 🕼 Assign For Peer Review                                                                                                    | -                     |                  | ×   |  |  |  |
|----------------------------------------------------------------------------------------------------|-----------------------|------------------|-----|--|--|--|
| Select a radiologist to add the selected studies to their Peer Review<br>unassigned to make the peer review studies available to any qualifie<br>who did not contribute to the reports.                                                                                                    | v worklis<br>ed radio | storle<br>logist | ave |  |  |  |
| Reviewer:                                                                                                    |                       |                  |     |  |  |  |
| Assign 100 🗘 % of selected studies.                                                                                                    |                       |                  |     |  |  |  |
| For a directed radiologist audit, it may be desirable to exclude the reviews from peer review statistics. By checking the box below, the reviews will not count toward the reviewer's compliance goal. Peer review configuration and report contributions will be ignored and any radiologist can be selected as a reviewer. |                       |                  |     |  |  |  |
| Exclude from statistics                                                                                                    |                       |                  |     |  |  |  |
| ОК                                                                                                    | Car                   | ncel             |     |  |  |  |

This functionality is available whenever the Assign For Peer Review screen is opened with multiple studies selected. For example, users may use Exam Search to search for studies with desired criteria and then multi-select from the results to assign the studies out for Peer Review via the Send to Peer Review context menu option.

#### **Configuration Instructions**

No System Administrator actions are necessary to enable this feature.

## Scheduling, Walk-in, Registration and Confirmation

Feature #30690 – Improve indication codes (ICD) search and display field

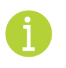

This feature represents a significant change to the Scheduling, Walk-in, Registration and Confirmation screens.

#### Summary

This enhancement improves the ICD (indication) code search and display field in the <u>Scheduling</u>, <u>Walk-in</u>, <u>Registration</u>, and <u>Confirmation</u> screens.

In order to accomplish this, there are *significant other changes* to these screens. The location of many fields have changed from the previous version of RIS, notably the indication code search/display, the AUC details (when applicable), Attachments, Body part, Laterality, Assigned radiologist, Reason for order, and Additional reason for order.

While these are positive changes that reduce clicks and improve the usability of these screens, we do recommend education and training of your users about these changes.

### Background

Previously, the ICD code search and display field (as well as the other fields mentioned above) were only accessible by clicking on small icons on each procedure row. Users had to know to click on these icons in order to view this additional data. In addition, the ICD code search feature was difficult to use and not intuitive about the display of existing ICD codes.

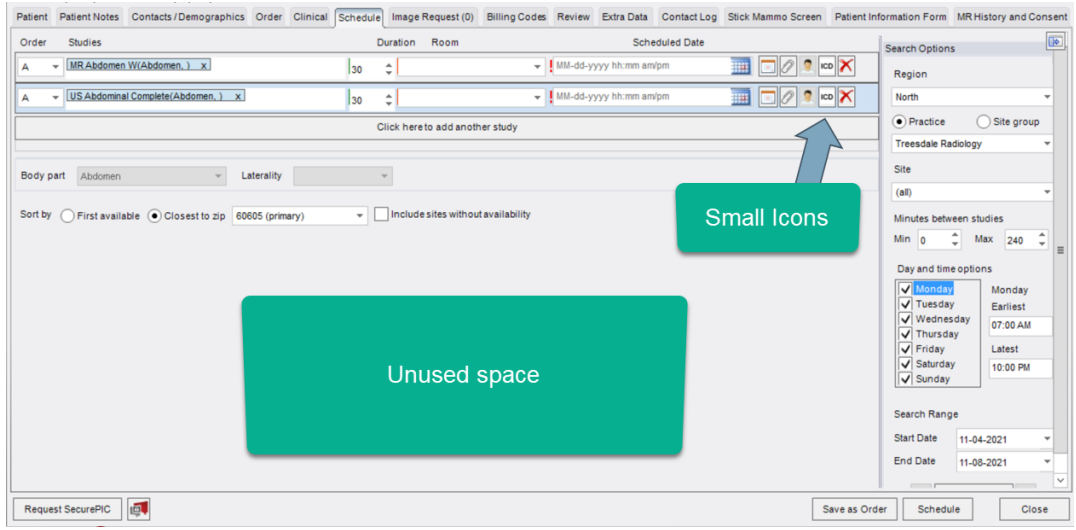

PREVIOUS SCREEN LAYOUT.

### **Feature Description**

With this change, the <u>Schedule</u> tab has been updated on the <u>Schedule</u>, <u>Re-schedule</u>, <u>Schedule</u> From, and <u>Appointment Book scheduling</u> screens, and the <u>Exams</u> tab has been changed on the <u>Walk-In</u>, <u>Registration</u>, and <u>Confirmation</u> screens as follows:

- The ICD, Assigned radiologist and (when applicable) AUC buttons have been removed from each procedure row.
- On the Schedule tab, the search results now appear in a new tab named Appointment Times
- On the Exam tab (for Walk-In, Registration, and Confirmation) the Billing Codes now appear in a new tab named Billing Codes.
- When a new procedure is added to the encounter, a corresponding "Procedure" tab will be created and appear alongside of the new tabs mentioned above.
- The new procedure tab includes:
  - Fields for body part and laterality
  - The Assigned radiologist field, which becomes available once a room and time have been selected.
  - A new ICD Code multi type-ahead (with search) control.
  - Sub-tabs for Notes and Attachments.
  - When necessary, the Overbook Reason will appear above the Body Part field.

Scheduling Screens:

| #1506   | 164DEMO         |                     |             |           |               |                       |               |         |             |              |               |
|---------|-----------------|---------------------|-------------|-----------|---------------|-----------------------|---------------|---------|-------------|--------------|---------------|
| Patient | Patient Notes   | Contacts / Demograp | nics Order  | Clinical  | Schedule      | Image Request (0)     | Billing Codes | Review  | Extra Data  | Contact Log  | Billing       |
| Studies | i               |                     |             | Dur       | ation Roo     | m                     |               | Schedul | ed Date     |              |               |
| CT Che  | st W(Chest, ) x |                     |             | 10 \$     | CT 1 at Pir   | ne (CT1PG) 🔹 🔻        | 02-04-2022 10 | ):00 AM |             | <u> </u>     | <             |
|         |                 |                     |             | Clic      | ck here to ad | ld another study      |               |         |             |              |               |
| Nev     | v procedure ta  | ab (one per procedu | re in the g | rid above | )             |                       |               |         |             |              |               |
|         |                 |                     | New ta      | b for app | ointment      | search results        |               | New     | ocation for | these fields |               |
| CT Ch   | est W Appointr  | ment Times          |             |           |               |                       |               |         |             |              |               |
|         |                 |                     |             |           |               |                       | Ľ             |         |             |              |               |
| Body    | part            | Chest 👻             | Laterality  |           | Ŧ             | Assigned radiologist  |               |         |             |              | •             |
| Indic   | ation codes     |                     |             |           |               |                       |               |         |             |              | $\mathcal{P}$ |
| Note    | Attachments     |                     | New IC      | D code se | arch (and     | display) field        |               |         |             | 4            | Þ             |
| Reas    | on for order    |                     |             |           |               | Other reason for stud | iy            |         |             |              |               |
|         |                 |                     |             |           |               |                       |               |         |             | D            |               |
|         |                 |                     |             |           |               |                       |               |         |             |              |               |
|         |                 |                     |             |           |               |                       |               |         |             |              |               |
|         |                 |                     |             |           |               |                       |               |         |             |              | -             |

#### Registration, Walk-in and Confirmation screens:

| Powe    | II, stick   01                     | -04-1970 (52y 1m)             | Male   #1     | 501857DE     | MO 😵               |                      |             |         |                           |                    | •     |
|---------|------------------------------------|-------------------------------|---------------|--------------|--------------------|----------------------|-------------|---------|---------------------------|--------------------|-------|
| Patient | Patient Notes                      | Contacts / Demographics       | Clinical O    | rder Exams   | Image Request (0)  | Review Extra Data    | Contact Log | Billing | Clinical Order Level Test | Stick Mammo Screen | Patie |
| Studie  | udies Duration Room Scheduled Date |                               |               |              |                    |                      |             |         |                           |                    |       |
| CTAbd   | omen W(Abdomen                     | i, ) x                        |               |              | 30 \$              | CT 1 at Cedar (CT1CE | )           | •       | 12-16-2020 08:16 PM       | III 🖉 🗙            |       |
|         |                                    |                               |               |              | Click here to a    | dd another study     |             |         |                           |                    |       |
|         |                                    | New procedure tab (one        | for each pr   | ocedure in t | he grid above)     |                      |             |         |                           |                    |       |
| CT Ab   | DT Abdomen W Billing Codes         |                               |               |              |                    |                      |             |         |                           |                    |       |
| Body    | / part<br>ation codes              | Abdomen v Late                | of chest wall | ~<br>(       | Assigned radiolog  | ist                  |             |         | T<br>P                    |                    |       |
| Note    | s Attachments                      |                               |               |              |                    |                      |             |         |                           | 4 1                |       |
| Reas    | son for order                      |                               |               |              | Other reason for s | tudy                 |             |         |                           |                    |       |
| ne      | w note to see wh                   | hat happens with date and tin | ne.           |              |                    |                      |             |         |                           |                    |       |

- The new procedure tab remains focused and in sync with the row that is selected in the procedure grid and vice versa. In other words, when the user selects a procedure row from the upper grid, the procedure tab for that procedure is brought to the foreground. Similarly, if the user clicks on a different procedures tab, the appropriate procedure row above is highlighted. When the user clicks on Search to get appointment times, the Appointment Times tab is brought to the foreground.
- When the study requires AUC, an additional AUC tab appears inside of the procedure tab, including the associated Copy... feature (when there are multiple studies that require AUC).

#### eRAD RIS Customer & Service Release Notes

| XR ABDOMEN AP, KUB               | CT Abdomen W & Pelvis W App | pintment Times        |                   |               |               |
|----------------------------------|-----------------------------|-----------------------|-------------------|---------------|---------------|
| Body part*                       | Abdomen - Laterality        | ✓ Ass                 | igned radiologist |               | Copy          |
| Indication codes                 |                             |                       |                   |               | $\mathcal{P}$ |
| Notes Attachments<br>Mechanism 😨 | AUC                         | Hardship Exemption    |                   | ▼ Preview Sum | mary          |
| 70482 (CT ORBIT                  | SELLA/POST FOSSA/EAR C-/C+) |                       |                   |               |               |
| Adherence                        | 0                           | Ŧ                     | Score 👔           | UCI 👔         |               |
| 74160 (COMPUTE                   | D TOMOGRAPHY, ABDOMEN; WITH | CONTRAST MATERIAL(S)) |                   |               |               |
| A -11                            |                             |                       | C 0               |               |               |

### Searching for ICD Codes

Searching for and selecting the appropriate ICD code has been greatly simplified. There is now a multi-type control that allows users to enter one or more ICD codes directly in this field without needing to go to an additional search screen. The user can simply type one or more ICD codes and press Enter or Tab and the RIS will recognize the code(s) and add it properly along with the description.

| Indication codes | R00.8 - Other abnormalities of heart beat x | P |  |
|------------------|---------------------------------------------|---|--|
|                  |                                             |   |  |

The same field will also act as a simple search screen. The user can enter a portion of the text of the ICD code description, and the RIS will search and find the matches and display them. The user can use the up and down arrows, and press Enter on the correct one. The order of the text search can even be reversed and the RIS will find the same search results. (user could have typed "left pain in" and the same search results would be displayed.

| Indication codes  | pain in left |           | <u>S</u> earch                             |
|-------------------|--------------|-----------|--------------------------------------------|
| Notes Attachments |              | CD9 SNOME | D Description V Keyword                    |
| Reason for order  | Code         | Туре      | Description                                |
|                   | M25.512      | ICD10     | Pain in left shoulder                      |
|                   | M25.522      | ICD10     | Pain in left elbow                         |
|                   | M25.532      | ICD10     | Pain in left wrist                         |
| 1                 | M25.542      | ICD10     | Pain in joints of left hand                |
|                   | M25.552      | ICD10     | Pain in left hip                           |
|                   | M25.562      | ICD10     | Pain in left knee                          |
|                   | M25.572      | ICD10     | Pain in left ankle and joints of left foot |
|                   | M79.602      | ICD10     | Pain in left arm                           |
|                   | M79.605      | ICD10     | Pain in left leg                           |
|                   | M79.622      | ICD10     | Pain in left upper arm                     |
| <                 | 4            |           |                                            |

One useful tip is if a textual format of an ICD code was sent electronically in the "Notes" field along with this order. The user could simply Copy/Paste the text into the ICD Codes multi type control, and the RIS would parse and select the appropriate code(s).

The same control will also allow the entry of *multiple* ICD codes in one search. For example, consider the idea that the Notes field was populated with a text description of the ICD codes (as words) and there were multiple codes buried in the same text and the text could even contain spurious words like "*I BELIEVE THIS PATIENT* HAS L02.233 CARBUNCLE OF THE CHEST WALL ALONG WITH L03.313 CELLULITIS OF THE CHEST WALL".

The user can simply copy/paste that text into the ICD Codes multi-type control, and the RIS will parse that text, locate the ICD codes and enter them individually in that one step while ignoring the spurious words.

| CT Chest W Appointm                           | ent Times                               |               |                         |                |           |
|-----------------------------------------------|-----------------------------------------|---------------|-------------------------|----------------|-----------|
| Body part<br>Indication codes                 | Chest –                                 | Laterality    |                         | ✓ Assi         | ic        |
| Notes Attachments                             |                                         |               |                         |                |           |
| Reason for order                              | ENT HAS L02.233 C<br>G WITH L03.313 CEI | ARBUNCLE      | OF THE<br>THE CHEST     | Oth            | e         |
| Indication codes                              | L02.233 - Carbuncle                     | of chest wall | x   L03.313 - Cellu     | litis of chest | wall x    |
| Notes Attachments                             |                                         |               | P                       | aste           |           |
| Reason for order                              |                                         |               |                         | 1310           | ther reas |
| I BELIEVE THIS PAT<br>CHEST WALL ALON<br>WALL | IENT HAS L02.233 (<br>G WITH L03.313 CE | CARBUNCLE     | E OF THE<br>F THE CHEST |                |           |

#### Attachments

It is also worth a specific mention of the Attachments feature. The icon to access the attachments does still exist on the procedure row, but unlike the previous version of RIS, it no longer launches the attachments in a pop up window. Instead, clicking the icon will simply focus the new attachments tab in the correct context for the study row. All of the feature/functionality of the previous attachments window remains the same in the new attachments tab.

#### **Configuration Instructions**

No System Administrator actions are necessary to enable this feature.

## Inbound Document Worklist

### Feature #29160 - Support SecurePIC filtering on the Inbound Document Worklist

#### Summary

This enhancement to the Inbound Document Worklist adds support for filtering SecurePIC attachments from other inbound documents.

| uckiest Scans       | -                  |      |      |     |  |  |  |  |
|---------------------|--------------------|------|------|-----|--|--|--|--|
| Practice            | Document Type      | Sca  | Cate | Loc |  |  |  |  |
| Ŧ                   | Equals: Secure PIC | ٣    | Ŧ    | ٣   |  |  |  |  |
| ADV                 | Secure PIC         |      | Driv |     |  |  |  |  |
| ADV                 | Secure PIC         |      | Driv |     |  |  |  |  |
| ADV                 | Secure PIC         | Regi |      |     |  |  |  |  |
| ADV Secure PIC Insu |                    |      |      |     |  |  |  |  |
| ADV                 | Secure PIC Driv    |      |      |     |  |  |  |  |

Previously, these document types could not be filtered.

With this change users can clearly separate SecurePIC attachments from the rest of the inbound documents by filtering on the **Document Type** column. This filter is helpful for example when one group of users may not be supposed to work SecurePIC while another group might ONLY be tasked with working SecurePIC.

#### **Configuration Instructions**

System Administrators must complete the following actions to enable this feature:

#### **RIS Client**

#### Changes to RIS SysConfig Lookup Table Settings

• Confirm SecurePicDocumentType is configured for your system.

The following settings were added or updated with this release:

| Setting               | Default                                                                                          | Purpose                                                                                                    |
|-----------------------|--------------------------------------------------------------------------------------------------|----------------------------------------------------------------------------------------------------|
| SecurePicDocumentType | Value="Document Type Code" as<br>String [from DocumentType<br>lookup table], Default=[SecurePIC] | Document Type Code representing<br>SecurePic attachments that may be<br>filtered on the Inbound Document Worklist.<br>Added in v3.2022.1.17 #29160 |

#### Changes to RIS DocumentType Lookup Table Settings

• Confirm a <u>Document Type Code</u> = <u>SecurePic</u> has been created with <u>Create Folder Flag</u> = <u>N</u>. This prevents creating subfolders for this document type in the inbound documents service folder.

| doc            | X   |    | Document Type Code         | Description    |                             | Type Code         | Create Folder Flag |      |  |
|----------------|-----|----|----------------------------|----------------|-----------------------------|-------------------|--------------------|------|--|
| 🔺 📴 General    |     |    | Contains: T                | Contains:      |                             | Ŧ                 | Contains:          | r Eq |  |
| DocumentType   |     |    |                            |                | Click here to add a new row |                   |                    |      |  |
| Insurance      |     | 45 | Peferral                   | Peferral       | 2                           | )                 | V                  | 11   |  |
| Mammography    |     |    |                            | Incurance cord | / <sup>a</sup>              | illaouranaa Card) | 1<br>12            | 06   |  |
| MU             |     | 1  | Consultance<br>Consultance | Insurance card |                             | (Insurance Card)  | N.                 | 00-  |  |
| Procedure      | . \ | Ľ  | SecurePiC                  | Secure PIC     | ) · · ·                     |                   | N                  | 01-  |  |
| MModalDocument | M   |    |                            |                |                             |                   |                    |      |  |

# Feature #29161 - Add columns and allow editing of details on the Inbound Document Worklist

#### Summary

This enhancement to the Inbound Document worklist adds new detail columns to the Inbound Document Worklist, including a new <u>Category</u> column that indicates the current "status" of the document.

Previously, there was minimal information about the documents available, making it difficult to determine why a case has not been worked.

#### eRAD RIS Customer & Service Release Notes

With this change, the Inbound Document worklist has been updated with additional columns to allow for better understanding as to why a case has not been worked, as well as to help classify and filter the worklist for different groups of users that are tasked with working certain documents.

The following columns have been added:

- Scan Type allows a user to see the scan type without opening attachments.
- Sender displays the phone number or email used by the patient to send the SecurePIC.
- Category will display the current "status" of the document.

The values on the Inbound Document Worklist can be edited via a new right-click Edit Details context menu. Users with access permissions can reassign the practice and site value associated with the inbound document record and add freeform notes.

| © Edit Inbound Document × |   |                      |                 |                            |        |  |  |  |
|---------------------------|---|----------------------|-----------------|----------------------------|--------|--|--|--|
| Category                  |   | Practice             | Site            | Notes<br>Resend requested. |        |  |  |  |
|                           | Ŧ | Advanced Radiology 👻 | QE Eldersburg 💌 |                            |        |  |  |  |
|                           |   |                      |                 |                            |        |  |  |  |
|                           |   |                      |                 |                            |        |  |  |  |
|                           |   |                      |                 |                            |        |  |  |  |
|                           |   |                      |                 | ОК                         | Cancel |  |  |  |

The <u>Category</u> column is populated from a new <u>InboundStatus</u> Lookup Table, and can be configured for common problems such as wrong document, wrong patient, blurry image, etc.

#### **Configuration Instructions**

System Administrators must complete the following actions to enable this feature:

#### **RIS Client**

#### Changes to RIS AccessString Lookup Table Settings

• Grant new permissions as necessary.

The following related settings were added or updated:

| Setting                                                 | Default                              | Purpose                                                                                                    |
|---------------------------------------------------------|--------------------------------------|----------------------------------------------------------------------------------------------------|
| Clinical.AttachInboundDocuments.Editor                  | Value=[None Full],<br>Default=[None] | Controls access to the Inbound<br>Document row editor dialog from the<br>Attach Inbound Documents screen.<br>Added in v3.2022.1.17 #29161                                                    |
| Clinical.AttachInboundDocuments.Editor.EditCategory     | Value=[None Full],<br>Default=[None] | Controls the ability to<br>assign/edit/remove "Category" values<br>from the Inbound Document row editor<br>dialog on the Attach Inbound<br>Documents screen. Added in<br>v3.2022.1.17 #29161 |
| Clinical.AttachInboundDocuments.Editor.EditPracticeSite | Value=[None Full],<br>Default=[None] | Controls the ability to reassign<br>"Practice and Site" values from the<br>Inbound Document row editor dialog on<br>the Attach Inbound Documents screen.<br>Added in v3.2022.1.17 #29161     |

| Setting                           | Default                              | Purpose                                                                                                  |
|-----------------------------------|--------------------------------------|----------------------------------------------------------------------------------------------------|
| Config.LookupEditor.InboundStatus | Value=[None Full],<br>Default=[None] | Controls access to the "Inbound<br>Document Status" lookup table editor.<br>Added in v3.2022.1.17 #29161 |

#### New RIS InboundStatus Lookup Table

• Add desired statuses in the new InboundStatus Lookup Table:

| Lookup - InboundStatus * x |   |   |                     |                                |      |              |                    |                        |                    |            |     |   |
|----------------------------|---|---|---------------------|--------------------------------|------|--------------|--------------------|------------------------|--------------------|------------|-----|---|
| inb                        | X |   | Inbound Status Code | Description                    | Dis  | isplay Order | Note Required Flag | Practice Required Flag | Site Required Flag | Last Updat | ted |   |
| 4 🗁 General                |   |   | Contains: T         | Contains:                      | T Eq | uals: 🔻      | Contains: 🔻        | Contains: T            | Contains: T        | Contains:  | T C |   |
| InboundStatus              |   | Þ |                     |                                |      |              |                    |                        |                    |            |     |   |
| Insurance                  |   | - | Waiting             | Awaiting record                | 2    |              | N                  | N                      | N                  |            |     | l |
| Mammography                |   |   | waiting<br>Deceived | Awaiting resend.               | 2    |              |                    | N N                    | N                  |            |     |   |
| MU MU                      |   |   | Received            | Document received but invalid. | . 1  |              | Y                  | Y                      | Y                  |            | Y   |   |

# Exam Search

## Feature #20939, #24363, #24630 - Exam Search Performance Improvements

#### Summary

These enhancements to Exam Search improve the performance of the search function and refines the action button and context menu options presented to users.

Previously, the exam search feature in RIS would sometimes "time out" when performing searches. Additionally, numerous action buttons were displayed at the bottom of the window, some of which were never enabled.

With this change, sorting and filtering options have been reduced or modified to improve performance:

- Sorting is only available for the following columns:
  - o Dictated Date
  - Edited Date
  - Scheduled Date
  - Signed Date
- Some columns no longer support starts with, contains, and ends with filtering.
- The following columns have been removed from the search results:

| Exam Search Results Columns |  |
|-----------------------------|--|
| Addendum requested          |  |
| Alerts                      |  |
| Assigned rad                |  |
| Assigned tech               |  |
| Audio Length                |  |
| Audio size (bytes)          |  |
| Birth date                  |  |
| Chair                       |  |
| Chair QC                    |  |
| Contributed A date          |  |
| Contributed B date          |  |
| Ext Order #                 |  |
| Hard copy priors            |  |
| Interpretation type         |  |
| Issuer of Ext Order #       |  |
| Locked by                   |  |
| MModal Job id               |  |
| MModal-Learning Complete    |  |
| MModal-Learning Submitted   |  |
| Ordering Department         |  |
| PACS Image Count            |  |
| PACS Image Series           |  |
| Pending dictation           |  |
| Performed start date        |  |
| Problem                     |  |
| QA                          |  |
| Ready to read flag          |  |
| Signed by User id           |  |
| Signed* Release date        |  |
| Stat Exam flag              |  |
| Stat Read flag              |  |
| Study suspended flag        |  |
| Suspended date              |  |
| UM required flag            |  |
| Urgency level               |  |

Support for filtering on expanded columns is now available. Expanded columns create formatted name columns from user id or person key columns.

On the exam search screen, available action buttons have been updated, and may now include:

- Patient Folder
- View/Edit
- View Study
- Clinical Tasks (new option)

#### **Configuration Instructions**

No System Administrator actions are necessary to enable this feature.

## **Digital Forms**

# Feature #30297 - Support mapping Portal screening question answers into Digital Forms

#### Summary

This enhancement Digital Forms adds the ability to map Portal screening question answers into Digital Forms, like any other RIS field.

### Feature Description

Currently, the Patient and Provider Portal can present questions about the patient's appointment, and store responses as part of the scheduling (or ordering) process.

Previously, these values were displayed on the Portal tab, but RIS did not allow any additional logic to be created based on the answers, nor was the information available to the radiologist.

With this change, these answers are now available for mapping into Digital Forms. This allows the answers to be mapped into a Digital Form that can be easily visible to the radiologist during dictation, additional questions in Digital Forms to be configured in order to continue a workflow (e.g., perhaps the staff must answer a follow-up question related to one of the patient's answers).

### **Configuration Instructions**

No System Administrator actions are necessary to enable this feature; however, optional configuration is available:

- Digital forms may now be updated to map digital form questions via the portal procedure picker.
  - Unlike mapping to a traditional RIS database field, do not select the Update source data field when mapping to a portal question.

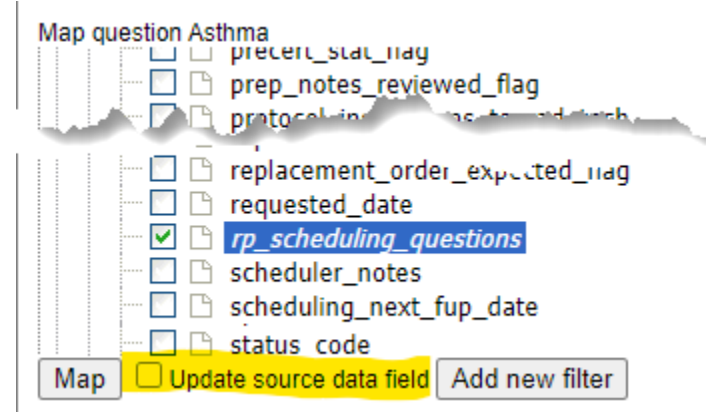

Caution - Checking the <u>Update source data field</u> would be a misconfiguration although the questions and answers will still appear in the digital form once mapped.

# RESOLVED ISSUES AND KNOWN LIMITATIONS

### **Resolved Issues**

This release resolves the following issues:

| Redmine # | Subject                                                                                                    |
|-----------|----------------------------------------------------------------------------------------------------|
| 31046     | Resolved Patient WF: Create Account issue where the DefaultAgeofMinor configuration value was not respected when creating accounts.  |
| 31051     | Resolved Billing issue where receipts included billing codes for cancelled studies.                                                  |
| 31209     | Resolved Forms issue where the Verbal/Amended Order was not generating correctly.                                                    |
| 31220     | Resolved eRAD Editor issue where the opening template/macro editor returned an error.                                                |
| 31266     | Resolved Billing issue where resubmitting payment returned an error.                                                                 |
| 31297     | Resolved Scheduling issue where a blank Exam line was created when checking in a walk-in.                                            |
| 31309     | Resolved Insurance AI issue where saving an order returned an error when using an image attached prior to enabling ImageRecognition. |
| 31325     | Resolved Scheduling issue where rescheduling a multiple order returned an error when one study was deleted.                          |
| 31379     | Resolved Payment Control issue where adding a payment to non-Imagine Pay enabled site returned an error.                             |

#### New Known Limitations

No new known limitations were identified with this release.

# VERSION DETAILS

## Package Contents

The release package includes the following folders:

| 퉬 @Hotfixes             | 4/20/2012 8:51 AM |
|-------------------------|-------------------|
| 퉬 _Documentation        | 1/27/2022 4:12 PM |
| 퉬 _ReleaseNotes         | 1/28/2022 1:36 PM |
| ]] Client Application   | 1/27/2022 4:10 PM |
| DB DB                   | 1/27/2022 4:10 PM |
| 鷆 External WebAPI       | 1/27/2022 4:10 PM |
| 길 Identity Service      | 1/27/2022 4:10 PM |
| 鷆 Management Reports    | 1/27/2022 4:10 PM |
| 🄑 PACS Citrix Bridge    | 1/27/2022 4:11 PM |
| 🔑 RIS Service           | 1/27/2022 4:10 PM |
| 鷆 Service Tools         | 1/27/2022 4:12 PM |
| 길 Web Digital Forms     | 1/27/2022 4:11 PM |
| 鷆 Web Patient Connect   | 1/27/2022 4:11 PM |
| 길 Web Referring Connect | 1/27/2022 4:12 PM |
| 鷆 Web UM Connect        | 1/27/2022 4:12 PM |
| ] Build_2022.1.17.zip   | 1/27/2022 4:13 PM |
| RISServerMasterCert.pfx | 3/31/2016 1:38 PM |

### Code Stream

The following source code branches have been merged into this release:

#### eRAD RIS Customer & Service Release Notes

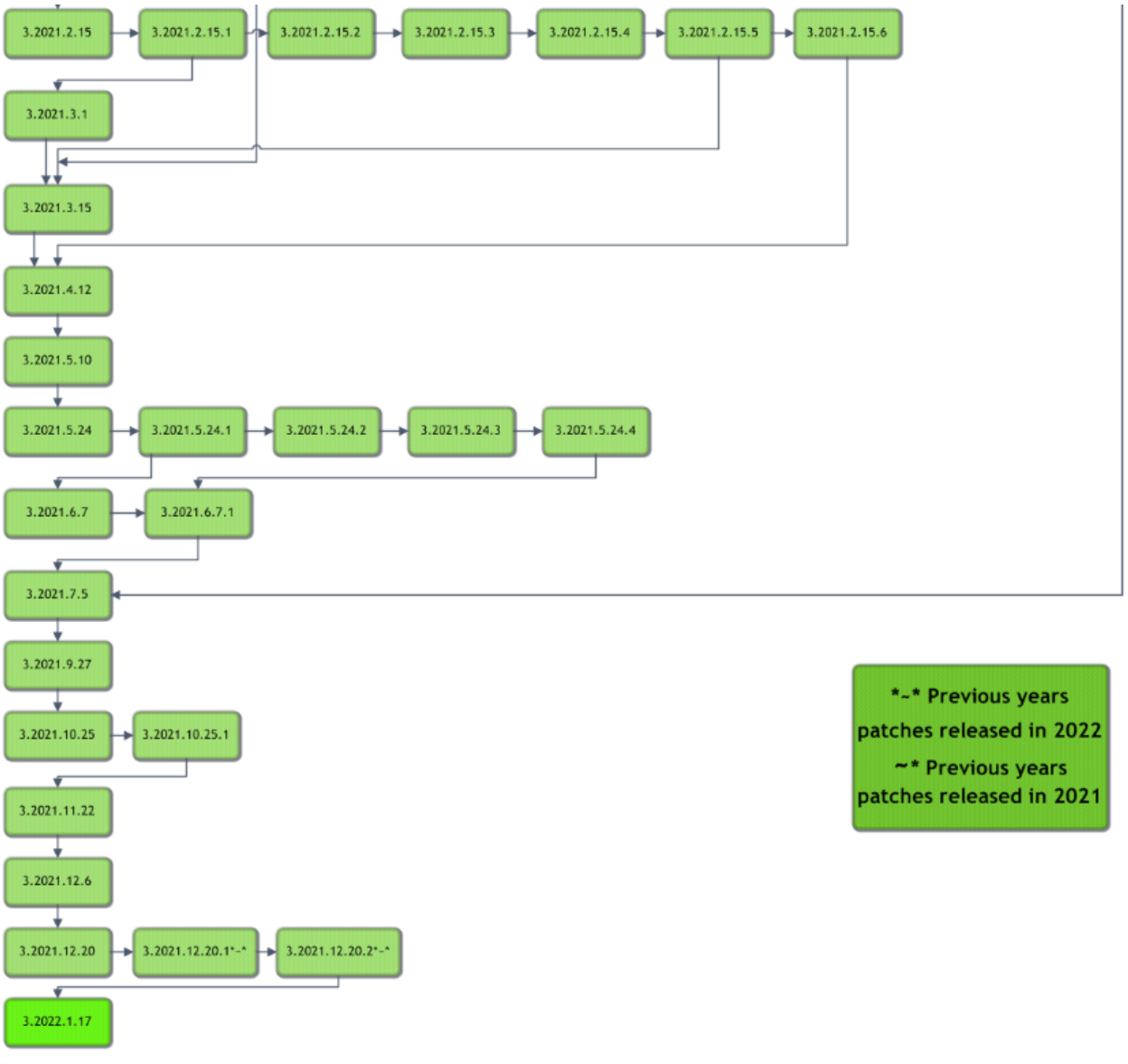

LEGEND:

Light Green = Previously Released software Gray = Internal version, non-release version Bright Green = Current Release

#### eRAD RIS Release Version Numbers

The following table details the version identifiers for components in this release:

|            |       |                   |              |              |                      |               | -                 |                   |                   |                                                                      |
|------------|-------|-------------------|--------------|--------------|----------------------|---------------|-------------------|-------------------|-------------------|----------------------------------------------------------------------|
| Build      | Patch | UI Version        | Core Version | WS Version   | DB Version           | Digital Forms | Patient Portal    | UM Portal         | Provider Portal   | Notes                                                                |
| 2021.1.4   | -     | 3.21.1.4.0(3GB)   | 3.21.1.4     |              |                      |               | 3.21.1.4.0.1075   | 3.21.1.4.0.1075   | 3.21.1.4.0.1075   | GUI and Patient/Provider/UM portals                                  |
| 2021.1.18  | -     | 3.21.1.18.0(3GB)  | 3.21.1.18    | 3.21.1.18.0  | 3.21.1.18.002652234  | 3.21.1.18.0   | 3.21.1.18.0.1081  | 3.21.1.18.0.1081  | 3.21.1.18.0.1081  | GUI, Web Services, DB, Patient/Provider/UM portals and Digital Forms |
| 2021.2.1   |       | 3.21.2.1.0(3GB)   | 3.21.2.1     | 3.21.2.1.0   | 3.21.2.1.002672074   | 3.21.2.1.0    | 3.21.2.1.0.1090   | 3.21.2.1.0.1090   | 3.21.2.1.0.1090   | GUI, Web Services, DB, Patient/Provider/UM portals and Digital Forms |
| 2021.2.15  | -     | 3.21.2.15.0(3GB)  | 3.21.2.15    | 3.21.2.15.0  | 3.21.2.15.002698266  | 3.21.2.15.0   | 3.21.2.15.0.1111  | 3.21.2.15.0.1111  | 3.21.2.15.0.1111  | GUI, Web Services, DB, Patient/Provider/UM portals and Digital Forms |
| 2021.2.15  | 1     | 3.21.2.15.1(3GB)  | 3.21.2.15.1  | 3.21.2.15.1  |                      | 3.21.2.15.1   | 3.21.2.15.1.1113  | 3.21.2.15.1.1113  | 3.21.2.15.1.1113  | GUI, Web Services, Patient/Provider/UM portals and Digital Forms     |
| 2021.2.15  | 2     | 3.21.2.15.2(3GB)  | 3.21.2.15.2  | 3.21.2.15.2  |                      | 3.21.2.15.2   | 3.21.2.15.2.1122  | 3.21.2.15.2.1122  | 3.21.2.15.2.1122  | GUI, Web Services, Patient/Provider/UM portals and Digital Forms     |
| 2021.2.15  | 3     | 3.21.2.15.3(3GB)  | 3.21.2.15.3  |              |                      |               |                   |                   |                   | GUI                                                                  |
| 2021.2.15  | 4     | 3.21.2.15.4(3GB)  | 3.21.2.15.4  | 3.21.2.15.4  | 3.21.2.15.402732838  | 3.21.2.15.4   | 3.21.2.15.4.1133  | 3.21.2.15.4.1133  | 3.21.2.15.4.1133  | GUI, Web Services, DB, Patient/Provider/UM portals and Digital Forms |
| 2021.2.15  | 5     | 3.21.2.15.5(3GB)  | 3.21.2.15.5  | 3.21.2.15.5  | 3.21.2.15.502738557  |               |                   |                   |                   | GUI, Web Services and DB                                             |
| 2021.2.15  | 6     | 3.21.2.15.6(3GB)  | 3.21.2.15.6  | 3.21.2.15.6  |                      |               |                   |                   |                   | GUI and Web Services                                                 |
| 2021.3.1   | -     | 3.21.3.1(3GB)     | 3.21.3.1     | 3.21.3.1     | 3.21.3.1.002712308   | 3.21.3.1      | 3.21.3.1.0.1119   | 3.21.3.1.0.1119   | 3.21.3.1.0.1119   | GUI, Web Services, DB, Patient/Provider/UM portals and Digital Forms |
| 2021.3.15  | -     | 3.21.3.15(3GB)    | 3.21.3.15    | 3.21.3.15    | 3.21.3.15.002747230  | 3.21.3.15     | 3.21.3.15.0.1144  | 3.21.3.15.0.1144  | 3.21.3.15.0.1144  | GUI, Web Services, DB, Patient/Provider/UM portals and Digital Forms |
| 2021.4.12  | -     | 3.21.4.12(3GB)    | 3.21.4.12    | 3.21.4.12    | 3.21.4.12.002778929  | 3.21.4.12     | 3.21.4.12.0.1167  | 3.21.4.12.0.1167  | 3.21.4.12.0.1167  | GUI, Web Services, DB, Patient/Provider/UM portals and Digital Forms |
| 2021.5.10  | -     | 3.21.5.10(3GB)    | 3.21.5.10    | 3.21.5.10    | 3.21.5.10.002823110  | 3.21.5.10     | 3.21.5.10.0.1189  | 3.21.5.10.0.1189  | 3.21.5.10.0.1189  | GUI, Web Services, DB, Patient/Provider/UM portals and Digital Forms |
| 2021.5.24  |       | 3.21.5.24(3GB)    | 3.21.5.24    | 3.21.5.24    | 3.21.5.24.002842120  | 3.21.5.24     | 3.21.5.24.0.1205  | 3.21.5.24.0.1205  | 3.21.5.24.0.1205  | GUI, Web Services, DB, Patient/Provider/UM portals and Digital Forms |
| 2021.5.24  | 1     | 3.21.5.24.1(3GB)  | 3.21.5.24.1  | 3.21.5.24.1  | 3.21.5.24.102880695  | 3.21.5.24.1   | 3.21.5.24.1.1224  | 3.21.5.24.1.1224  | 3.21.5.24.1.1224  | GUI, Web Services, DB, Patient/Provider/UM portals and Digital Forms |
| 2021.5.24  | 2     | 3.21.5.24.2(3GB)  | 3.21.5.24.2  | 3.21.5.24.2  | 3.21.5.24.202923248  | 3.21.5.24.2   | 3.21.5.24.0.1244  | 3.21.5.24.0.1244  | 3.21.5.24.0.1244  | GUI, Web Services, DB, Patient/Provider/UM portals and Digital Forms |
| 2021.5.24  | 3     | 3.21.5.24.3(3GB)  | 3.21.5.24.3  | 3.21.5.24.3  | 3.21.5.24.302932869  | 3.21.5.24.3   | 3.21.5.24.0.1252  | 3.21.5.24.0.1252  | 3.21.5.24.0.1252  | GUI, Web Services, DB, Patient/Provider/UM portals and Digital Forms |
| 2021.5.24  | 4     | 3.21.5.24.4(3GB)  | 3.21.5.24.4  | 3.21.5.24.4  | 3.21.5.24.402961496  | 3.21.5.24.4   | 3.21.5.24.0.1260  | 3.21.5.24.0.1260  | 3.21.5.24.0.1260  | GUI, Web Services, DB, Patient/Provider/UM portals and Digital Forms |
| 2021.6.7   | -     | 3.21.6.7(3GB)     | 3.21.6.7     | 3.21.6.7     | 3.21.6.7.002898418   | 3.21.6.7      | 3.21.6.7.0.1234   | 3.21.6.7.0.1234   | 3.21.6.7.0.1234   | GUI, Web Services, DB, Patient/Provider/UM portals and Digital Forms |
| 2021.6.7   | 1     | 3.21.6.7.1(3GB)   | 3.21.6.7.1   | 3.21.6.7.1   | 3.21.6.7.102961651   | 3.21.6.7.1    | 3.21.6.7.1.1262   | 3.21.6.7.1.1262   | 3.21.6.7.1.1262   | GUI, Web Services, DB, Patient/Provider/UM portals and Digital Forms |
| 2021.7.5   | -     | 3.21.7.5(3GB)     | 3.21.7.5     | 3.21.7.5     | 3.21.07.5.002970391  | 3.21.7.5      | 3.21.7.5.0.1266   | 3.21.7.5.0.1266   | 3.21.7.5.0.1266   | GUI, Web Services, DB, Patient/Provider/UM portals and Digital Forms |
| 2021.9.27  |       | 3.21.9.27(3GB)    | 3.21.9.27    | 3.21.9.27    | 3.21.9.27.003025038  | 3.21.9.27     | 3.21.9.27.0.1280  | 3.21.9.27.0.1280  | 3.21.9.27.0.1280  | GUI, Web Services, DB, Patient/Provider/UM portals and Digital Forms |
| 2021.10.25 | -     | 3.21.10.25(3GB)   | 3.21.10.25   | 3.21.10.25   | 3.21.10.25.003071251 | 3.21.10.25    | 3.21.10.25.0.1317 | 3.21.10.25.0.1317 | 3.21.10.25.0.1317 | GUI, Web Services, DB, Patient/Provider/UM portals and Digital Forms |
| 2021.10.25 | 1     | 3.21.10.25.1(3GB) |              | 3.21.10.25.1 |                      | 3.21.10.25.1  |                   |                   |                   | Portals                                                              |
| 2021.11.22 |       | 3.21.11.22(3GB)   | 3.21.11.22   | 3.21.11.22   | 3.21.11.22.003102803 | 3.21.11.22    | 3.21.11.22.0.1346 | 3.21.11.22.0.1346 | 3.21.11.22.0.1346 | GUI, Web Services, DB, Patient/Provider/UM portals and Digital Forms |
| 2021.12.6  | -     | 3.21.12.6(3GB)    | 3.21.12.6    | 3.21.12.6    | 3.21.12.6.003112661  | 3.21.12.6     | 3.21.12.6.0.1352  | 3.21.12.6.0.1352  | 3.21.12.6.0.1352  | GUI, Web Services, DB, Patient/Provider/UM portals and Digital Forms |
| 2021.12.20 | -     | 3.21.12.20(3GB)   | 3.21.12.20   | 3.21.12.20   | 3.21.12.20.003133170 | 3.21.12.20    | 3.21.12.20.0.1360 | 3.21.12.20.0.1360 | 3.21.12.20.0.1360 | GUI, Web Services, DB, Patient/Provider/UM portals and Digital Forms |
| 2021.12.20 | 1     | 3.21.12.20.1(3GB) | 3.21.12.20.1 | 3.21.12.20.1 | 3.21.12.20.103170667 | 3.21.12.20.1  | 3.21.12.20.1.1366 | 3.21.12.20.1.1366 | 3.21.12.20.1.1366 | GUI, Web Services, DB, Patient/Provider/UM portals and Digital Forms |
| 2021.12.20 | 2     | 3.21.12.20.2(3GB) | 3.21.12.20.2 |              |                      |               |                   |                   |                   | GUI, Web Services, DB, Patient/Provider/UM portals and Digital Forms |
| 2022 1 17  |       | 3 22 1 17(3GB)    | 3 22 1 17    | 3 22 1 17    | 3 22 1 17 003185028  | 3 22 1 17     | 3 22 1 17 0 1382  | 3 22 1 17 0 1382  | 3 22 1 17 0 1382  | GUL Web Services DB Patient/Provider/LIM portals and Digital Forms   |